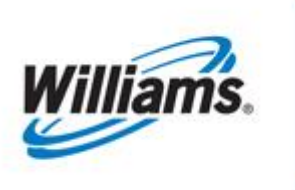

# **New Business Associates**

Training Module

This module is designed to assist you in becoming a Business Associate (BA) on the Transco 1Line system.

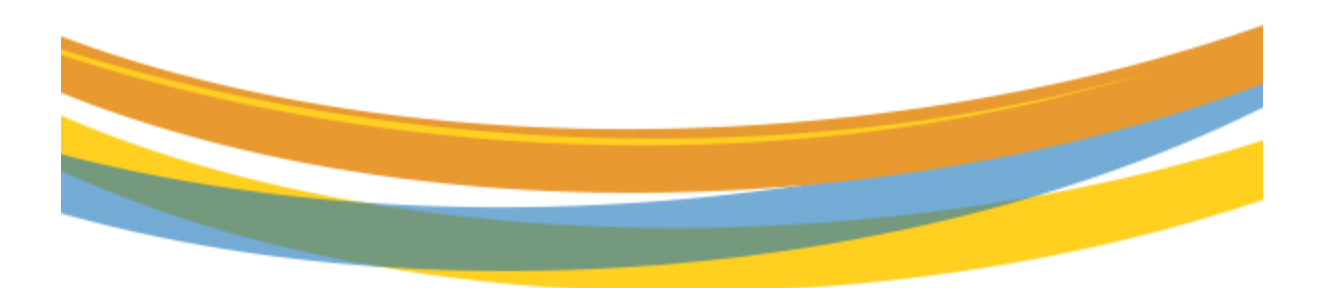

## **Table of Contents**

| Important Information – Please Read           | 3  |
|-----------------------------------------------|----|
| Overview                                      | 4  |
| Setting Up a New Business Associate ID (BAID) | 4  |
| Credit                                        | 6  |
| Agency Agreements                             |    |
| Delivery Point Operator Designation           | 10 |

## **Important Information – Please Read**

The information provided herein is for informational purposes only and does not modify any provision in Transco's FERC Gas Tariff. If a conflict exists between this information and Transco's FERC Gas Tariff, the provisions in Transco's FERC Gas Tariff apply. Transco makes no representation or warranty as to the completeness or accuracy of this information. Transco shall not be liable for any informational errors, incompleteness, or delays, or for any actions taken in reliance on this information.

To review the tariff language specific to any topic, go to <u>Transco's Informational Postings page</u>, and select Tariff from the left-hand navigation menu.

### **Overview**

A Business Associate (BA) is the title given to customers in Transco's 1Line System. This introduction covers the forms that must be filled out, and the steps to follow, to be set up as a BA on the 1Line system. All BAs must fill out the Business Associate Online Form and the Credit Application Online Form if they are transporting gas.

If the BA is electing to use an agent, then the **Agency/Appointment Form** must also be completed.

If the BA/Delivery Point Operator is designating another party to be responsible for any allocations of Swing Service Overtakes (SSO)/Unauthorized Overrun (OVR) or Unauthorized Takes (UNAT) quantities, then the Delivery Point Operator Designation Form must be completed.

#### Setting Up a New Business Associate ID (BAID)

To gain access to 1Line, BAs must request an ID. This will allow you to create an account in 1Line for your company and to add users to it. To initiate the setup process for a BA, you must follow these steps:

- 1. Go to the Williams Portal Page (www.1line.williams.com)
- 2. Under Transco, select Info Postings

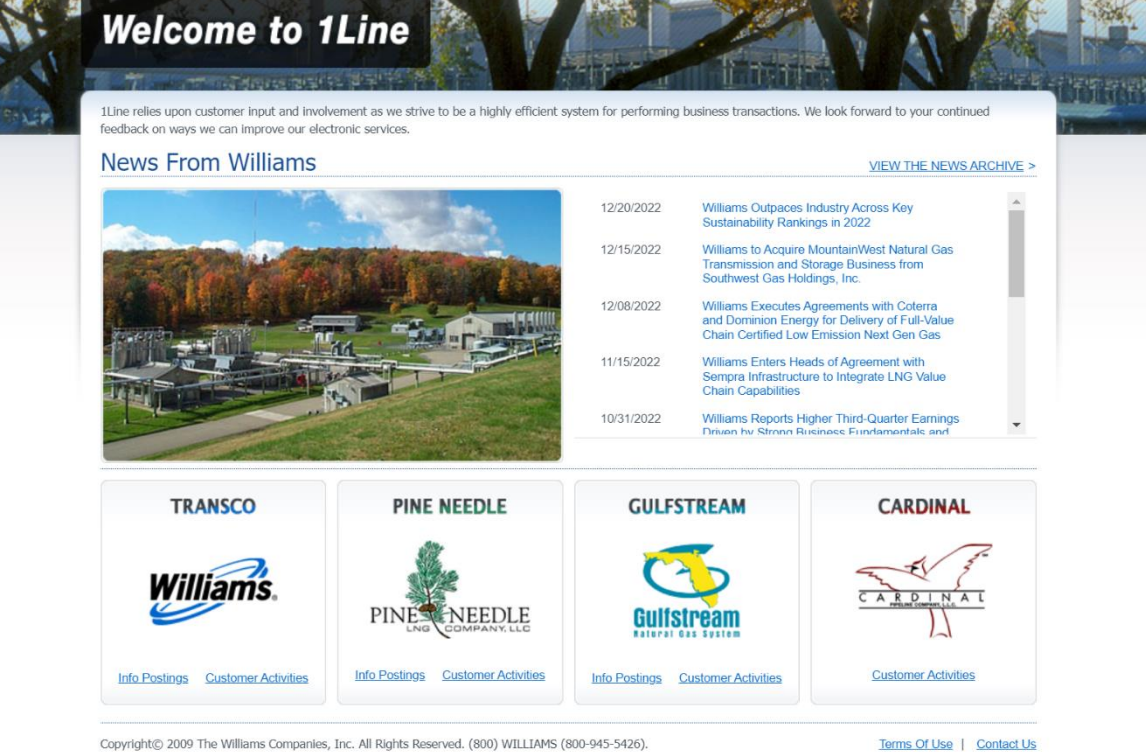

Copyright© 2009 The Williams Companies, Inc. All Rights Reserved. (800) WILLIAMS (800-945-5426).

#### 3. Select Resources>Agreements/Forms > Business Associate Online Form

| Williams.<br>TRANSCO            | [<br>PFELM |                                                                                                    |                                                          | Portal                                      |  |
|---------------------------------|------------|----------------------------------------------------------------------------------------------------|----------------------------------------------------------|---------------------------------------------|--|
| MONDAY - JANUARY 9,             | 2023       | B 1Line → Customer Info → Expansions →                                                                                                    | Resources 👻 Safety 👻                                     | Subscriptions                               |  |
| INFORMATIONAL POSTING           | ;S         |                                                                                                    | Agreements / Forms                                       | Agency Appointment Form                     |  |
| Capacity                        | ÷          | Operational Info 1Line Timelines                                                                                                    | Cc Cross References                                      | Agreements Requiring Electronic Execution 5 |  |
| Gas Quality                     |            | Pipeline Conditions                                                                                                    | Glossary                                                 | Business Associate Online Form              |  |
| Index Of Customers              |            | Posting Date: 01/08/2022 00:46                                                                                                    | Master Location List                                     | Online Credit Application Form              |  |
| Locations                       | Þ          | Park Loan ISS and Payback - availability here                                                                                                    | System Maps                                              | Delivery Point Operator Designation Form    |  |
| Notices                         | Þ          | Park/Loan/ISS: For more information regarding at                                                                                                   | vailability, any shipper intere                          | e Discount Request Form                     |  |
| Posted Imbalances               | Þ          | call:Suzie 713.215.4626, Kristy 713.215.3625 or                                                                                                    | Chris 713.215.2566.                                      | IT Agreement                                |  |
| Regulatory                      | Þ          | OBA Party/Shipper Makeup Transactions - availability here                                                                                          |                                                          | Location Identification Form                |  |
| Standards of Conduct            | Þ          | Excess WSS Injection - Not Available beginning 1<br>Excess GSS Injection - Not Available beginning 0                                               | 1/12/2019<br>4/28/2021                                   | Park & Loan - Loaning Agreement             |  |
| Tariff                          | Þ          | Excess GSS Withdrawal - Not Available beginning                                                                                                    | 11/16/2020                                               |                                             |  |
| Transactional Reporting         | Þ          | Excess WSS Withdrawai - Not Available beginning<br>WSS/GSS/OBA: For more information, please call                                                  | 11/16/2020<br>vour Commercial Services                   | Park & Loan - Parking Agreement             |  |
| Capacity Release Indices        |            | representative                                                                                                    |                                                          | Pooling Agreement                           |  |
| Downloads                       | Þ          | Pool tolerance - 1% beginning with the intraday 2                                                                                                  | nomination cycle for 07/17,                              | Service Request                             |  |
| Search                          | Þ          | Transco force balances the pool during the ID 3 cy                                                                                                 | /cle                                                     | TPA Agreement - EDM                         |  |
| Customer Activities<br>Site Map |            | As of 01/06/2023 Transco's EIA Form 912 Reporte<br>Hydrocarbon Content for Pentane and Heavier Col<br>mol% or processed prior to mainline delivery | ed Storage Balance: 68.52%<br>mponents (C5+): not to exc | TPA Worksheet                               |  |

| MONDAY - JANUARY 9, 202  | 23 1L                | .ine 👻                    | Customer Info 👻         | Expansions 👻          | Resources 👻           | Safety        | <ul> <li>Subscription</li> </ul> | s |               |          |
|--------------------------|----------------------|---------------------------|-------------------------|-----------------------|-----------------------|---------------|----------------------------------|---|---------------|----------|
| INFORMATIONAL POSTINGS   |                      |                           |                         |                       |                       |               |                                  |   | OPEN IN NEW \ |          |
| Capacity                 |                      |                           |                         | New Bus               | siness Ass            | ociat         | e Form                           |   |               | <b>A</b> |
| Gas Quality              |                      | including access to 1Line |                         |                       |                       |               |                                  |   |               |          |
| Index Of Customers       |                      |                           |                         |                       | -                     |               |                                  |   |               | _        |
| Locations >              | СОМРА                | NY                        |                         |                       |                       |               |                                  |   |               |          |
| Notices                  |                      |                           |                         |                       |                       |               |                                  |   |               |          |
| Posted Imbalances        | Reason               | Selec                     | t One 🗸 🗸               |                       | Party 1               | vpe: E        | End User                         | ~ |               |          |
| Regulatory >             | Request              |                           |                         |                       | ,                     |               |                                  |   |               |          |
| Standards of Conduct     | Company              |                           |                         |                       | Sta                   | ite of        |                                  |   |               |          |
| Tariff 🕨 🕨               | Legal<br>Name:       |                           |                         |                       | Incorpora             | ation:        | Please Select                    |   | ~             |          |
| Transactional Reporting  | Legal                |                           |                         |                       |                       |               |                                  |   |               |          |
| Capacity Release Indices | Entity               | Corpo                     | oration 🗸               |                       | D                     | UNS           |                                  |   |               |          |
| Downloads                | Type:                |                           |                         |                       | - Huin                | 1001.         |                                  |   |               |          |
| Search +                 | Federal              |                           | * F                     | Please email a cop    | by of                 |               |                                  |   |               |          |
| Customer Activities      | Tax ID:              | your W                    | /-9 to: wgp-transco     | @williams.com         |                       |               |                                  |   |               |          |
| Site Map                 | Physical             |                           |                         |                       |                       | City          |                                  |   |               |          |
|                          | Address:             |                           |                         |                       |                       | City          |                                  |   |               |          |
|                          | State:               | Pleas                     | e Select                | ~                     |                       | Zip:          |                                  |   | Country       | USA      |
|                          | Mailing              |                           |                         |                       |                       | 011           |                                  |   |               |          |
|                          | Address:             |                           |                         |                       |                       | City:         |                                  |   |               |          |
|                          | State:               | Pleas                     | e Select                | ~                     |                       | Zip:          |                                  |   | Country       | USA      |
|                          | Telephone            |                           |                         |                       | Fay Nun               | nber:         |                                  |   |               |          |
|                          | Number:              |                           |                         |                       | T dx Hui              |               |                                  |   |               |          |
|                          |                      |                           |                         |                       | Trar<br>Dino No       | isco,         |                                  |   |               |          |
|                          | Company<br>Web Site: |                           |                         |                       | Cardir                | ial or (      | ) Yes () No                      |   |               |          |
|                          | web Site.            |                           |                         |                       | Gulfsti               | ream<br>iate? |                                  |   |               |          |
|                          | (Optional) W         | /hat is the               | e nature/geographical r | egion of your busines | ss with the pipeline? |               |                                  |   |               |          |
|                          | 4                    |                           |                         |                       |                       |               |                                  |   |               | • •      |

#### 4. Fill out the form and **Submit Form** online.

After the form has been submitted, the BA will be contacted by a Commercial Services Representative. The Representative will ask for additional information that will be needed to complete the setup process in the 1Line System.

Upon successful completion of the process, a Business Associate ID number (BAID) will be assigned to your company. Employees that were designated on the **New Business Associate** form will be assigned User IDs and temporary passwords. The company will be assigned a Customer Services Representative to assist with FT contracts and Capacity Release, as well as a Commercial Services Representative to assist with IT Contracts, Pooling contracts, Nominations, Imbalance Resolution and Invoicing. The first user from a new customer to login to 1Line will be asked to accept the **1Line Form of Service Agreement**.

### Credit

Credit worthiness is subject to the terms of Transco's FERC Gas Tariff as outlined in Section 32 of the General Terms and Conditions. It is necessary for each BA to provide credit information. To do this, new BAs must fill out an **Online Credit Application Form**.

These are the following steps to complete the form:

- 1. Go to the Williams Portal Page (www.1line.williams.com)
- 2. Under Transco, select Info Postings
- 3. Select Resources > Agreements/Forms > Online Credit Application Form

| Williams.<br>TRANSCO          | 3 1Line - Customer Info - Expansions -                                                                                                    | Resources - Safety -           | Subscriptions                               |  |  |  |  |  |  |
|-------------------------------|----------------------------------------------------------------------------------------------------|--------------------------------|---------------------------------------------|--|--|--|--|--|--|
| INFORMATIONAL POSTINGS        |                                                                                                    | Agreements / Forms             | Agency Appointment Form                     |  |  |  |  |  |  |
| Capacity                      | Operational Info 1Line Timelines C                                                                                                    | c Cross References             | Agreements Requiring Electronic Execution 5 |  |  |  |  |  |  |
| Gas Quality                   | Pipeline Conditions                                                                                                    | Glossary                       | Business Associate Online Form              |  |  |  |  |  |  |
| Index Of Customers            | Pacting Date: 01/08/2022 00:46                                                                                                    | Master Location List           | Online Credit Application Form              |  |  |  |  |  |  |
| Locations 🕨                   | Posting Date: 01/00/2023 08:40                                                                                                    | System Maps                    | Delivery Point Operator Designation Form    |  |  |  |  |  |  |
| Notices 🕨                     | Park/Loan/ISS: For more information regarding ava                                                                                                    | ailability, any shipper intere | Discount Request Form                       |  |  |  |  |  |  |
| Posted Imbalances             | receiving daily park and loan specifics over ICE chat, and prior to scheduling,<br>call:Suzie 713.215.4626 , Kristy 713.215.3625 or Chris 713.215.2566. |                                |                                             |  |  |  |  |  |  |
| Regulatory F                  | OBA Party/Shipper Makeup Transactions - availability here                                                                                               |                                | Location Identification Form                |  |  |  |  |  |  |
| Standards of Conduct          | Excess WSS Injection - Not Available beginning 11<br>Excess GSS Injection - Not Available beginning 04                                                  | /12/2019<br>/28/2021           | Park & Loan - Loaning Agreement             |  |  |  |  |  |  |
| Tariff 🕨 🕨                    | Excess GSS Withdrawal - Not Available beginning 1                                                                                                    | 1/16/2020                      | Park & Loan - Parking Agreement             |  |  |  |  |  |  |
| Transactional Reporting       | WSS/GSS/OBA: For more information, please call y                                                                                                    | our Commercial Services        |                                             |  |  |  |  |  |  |
| Capacity Release Indices      | representative Pool tolerance - 1% beginning with the intraday 2 nomination cycle for 07/17                                                             |                                |                                             |  |  |  |  |  |  |
| Downloads                     | Transco force balances the pool during the ID 3 cvo                                                                                                    | cle                            |                                             |  |  |  |  |  |  |
| Search<br>Customer Activities | As of 01/06/2023 Transco's EIA Form 912 Reported Storage Balance: 68.52%<br>Hydrocarbon Content for Pentane and Heavier Components (C5+): not to exc    |                                |                                             |  |  |  |  |  |  |

> Agreements / Forms

**Online Credit Application Form** 

### Williams Gas Pipeline Company

Transcontinental Gas Pipe Line Company, LLC

#### **Credit Application Instructions**

#### Dear Prospective Customer,

User Prospective Customer,
Effective September 1, 2005, the Federal Energy Regulatory Commission ("FERC") adopted the North American Energy Standards Board
"NAESB") Creditiventhiness Standards. As a result Transportation Service Providers (TSPs) are now required to request and provide certain
information relating to a Service Requesters (SRs) creditiventhiness. In order for the TSP to be able to perform the mandatory creditiventhiness
review it is required that you to provide the following items:
Completed Credit Application, (See below)
Current Interim financial statements of applicant. (Requests for financial information will occur on a continuing basis.)
The most recent two years of the annual audited financial statements of the applicant and/or prant company if appropriate.
Three trade references.
Three trade references.
Provide contact information for up to two (2) Credit representative frequents and the statement is and (2) credit representative frequents and the statement is and (2) credit representative frequents and the statement is a continuing the statement is a statement of the applicant indice prant company if appropriate.
The trade references.

- · Provide contact information for up to two (2) Credit representatives (must provide email addresses for notifications) on the following application.

Thank you for your cooperation. Please send all requested information to Credit Department at the address listed below. In addition, if you have any questions, you may contact:

Williams Gas Pipeline Credit Department One Williams Center, 50th Floor Tulsa, OK 74172 CreditDepartment@williams.com

918-573-5015 (Credit Hotline)

Note: All financial information will be kept confidential and will only be used for the determination of creditworthiness. If you require, a Confidentiality Agreement can be executed.

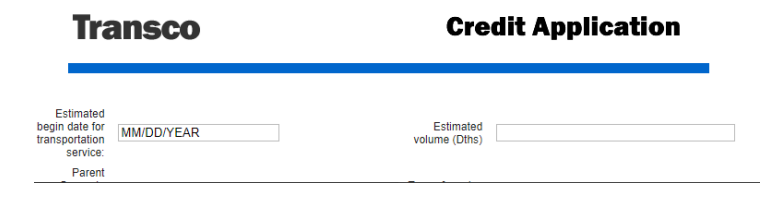

4. Fill out the form and Submit Form.

## **Agency Agreements**

Customers who wish to appoint an agent to act on their behalf must fill out and execute the **Agency Appointment Form**.

These are the following steps to complete the form:

- 1. Go to the Williams Portal Page (www.1line.williams.com)
- 2. Under Transco, select Info Postings
- 3. Select Resources>Agreements/Forms>Agency Appointment Form

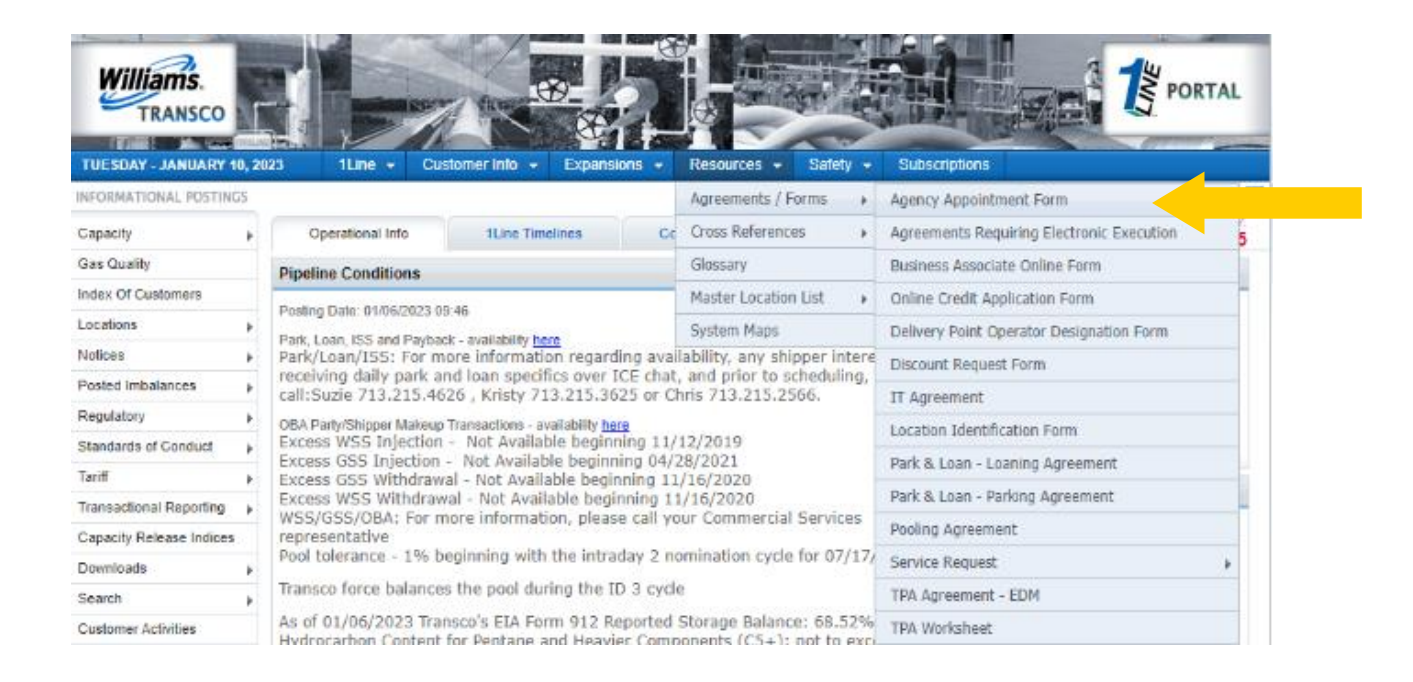

- 4. Form must be filled out, signed by both parties, and sent to your Transco Commercial Services Representative.
- 5. The Transco Commercial Service Representative enters the information into 1Line, and then the Agent can perform activities in 1Line on behalf of the customer or shipper.

| Williams                                                                                                    | AGENCY APPOINTMEN                                                                     | т FORM                                                                                                    |
|----------------------------------------------------------------------------------------------------|---------------------------------------------------------------------------------------|----------------------------------------------------------------------------------------------------|
| Transcontinental Gas Pipe Lin<br>("Customer" or "Shipper") are pa<br>to perform certain functions as sp                          | e Company, LLC ("Transporter"<br>rties to one or more agreements v<br>ecified herein. | ) and,<br>CUSTOMER'S LEGAL NAME<br>under which Customer desires to appoint an agent                                                                       |
| Customer hereby appoints<br>and representative to act on behal<br>functions identified below.<br>Customer/Shipper Business Assoc | AGENT'S LEGAL NA<br>f of Customer under the followin<br>ciate Number:                 | ("Agent") as its agent<br>ME<br>g contracts (the "Contracts") for the specific                                                                            |
| Agent Business Associate Number                                                                                                  | r:                                                                                    | CONTRACTS*:<br>All existing contracts (not future) for the<br>below (please check all that apply):<br>Transportation<br>Storage<br>Park & Loan<br>Deplies |
| Specific Contract(s):                                                                                                    |                                                                                       |                                                                                                    |

| Specific Contract(s): |               |
|-----------------------|---------------|
| Contract Number       | Contract Type |
|                       |               |
|                       |               |
|                       |               |
|                       |               |

\* Note:

- Agency appointments for Retrograde BTU Replacement Contracts must be made by identifying the specific BTU Replacement Contracts above, and will <u>not</u> apply to <u>future</u> Retrograde BTU Replacement Contracts. Agency appointments for future Retrograde BTU Replacement Contracts must be made through use of an additional agency appointment form.
- Agency appointments for Overrun Charge and Swing Service Overtakes Contracts must be made by
  identifying the specific Overrun Charge and Swing Service Overtakes Contracts above, and will <u>not</u> apply to
  <u>future</u> Overrun Charge and Swing Service Overtakes Contracts. Agency appointments for future Overrun
  Charge and Swing Service Overtakes Contracts must be made through use of an additional agency
  appointment form. Only a Swing Service Delivery Point Operator may make an agency appointment for
  Overrun Charge and Swing Service Overtakes Contracts.
- Agency appointments for Unauthorized Takes Contracts must be made by identifying the specific Unauthorized Takes Contracts above, and will <u>not</u> apply to <u>future</u> Unauthorized Takes Contracts. Agency appointments for future Unauthorized Takes Contracts must be made through use of an additional agency appointment form. Only a Production Facility or Pipeline Interconnect Point Operator may make an agency appointment for an Unauthorized Takes Contract.

## **Delivery Point Operator Designation**

Delivery point operators who wish to designate a party to be responsible for any allocations of Swing Service Overtakes/Unauthorized Overrun or Unauthorized Takes quantities at the delivery location specified. There are 2 types of designations:

• Swing Service Overtake (SSO)/Unauthorized Overrun (OVR)

Unauthorized Overrun occurs when the gas measured at a Swing Service Delivery Point (LDC) is greater than the scheduled quantity (Tariff Section 18 of the GT&C). The gas is allocated to the delivery point operator's Swing Service Overtake (SSO) contract (If SSO is available for that day) or their Unauthorized Overrun (OVR) contract.

• Unauthorized Takes (UNAT)

Unauthorized Takes occurs when gas has been taken off Transco's system at a delivery location where there is no scheduled or confirmed quantity. The gas is allocated to the delivery point operator on their Unauthorized Takes (UNAT) contract. (Tariff Section 18.7 of the GT&C)

These are the following steps to complete the form:

- 1. Go to the Williams Portal Page (www.1line.williams.com)
- 2. Under Transco, select Info Postings
- 3. Select Resources>Agreements/Forms>Delivery Point Operator Designation

| Williams.<br>TRANSCO     |    |                                              | A Constant                                                             |                                                                        |                                                  | Subscriptione                             | TAL |  |
|--------------------------|----|----------------------------------------------|------------------------------------------------------------------------|------------------------------------------------------------------------|--------------------------------------------------|-------------------------------------------|-----|--|
| NFORMATIONAL POSTIN      | 65 | NEUR CAR                                     | poninal proz. + CApriman                                               | ona -                                                                  | Agreements / Forms                               | Agency Appointment Form                   | 12  |  |
| Capacity                 |    | Operational Info                             | 1Line Timelines                                                        | Q                                                                      | Cross References                                 | Agreements Requiring Electronic Execution | 5   |  |
| Gas Quality              |    | Pipeline Conditions                          |                                                                        | -                                                                      | Glossary                                         | Business Associate Online Form            | 1   |  |
| Index Of Customers       |    |                                              |                                                                        |                                                                        | Master Location List                             | Online Credit Application Form            |     |  |
| Locations                |    | Posting Date: 01/06/2023 04                  | 1.40                                                                   | İ                                                                      | System Maps                                      | Delivery Point Operator Designation Form  |     |  |
| Notices                  |    | Park/Loan/ISS: For m                         | an/ISS: For more information regarding availability, any shipper inter |                                                                        | Discount Request Form                            |                                           |     |  |
| Posted Imbalances        | ÷  | call:Suzie 713.215.46                        | nd loan specifics over 1<br>26, Kristy 713.215.36                      | CE chat,<br>25 or Ch                                                   | and prior to scheduling, .<br>nris 713.215.2566. | IT Agreement                              |     |  |
| Regulatory               | ÷  | OBA Party/Shipper Makeup                     | Transactions - availability her                                        | 10                                                                     | 1000-000-000-00-000-00-00-00-00-00-00-00         | Location Identification Form              |     |  |
| Standards of Conduct     |    | Excess WSS Injection<br>Excess GSS Injection | <ul> <li>Not Available beginn</li> <li>Not Available beginn</li> </ul> | ing 11/                                                                | 12/2019                                          | Dark & Loan Leaning Agreement             |     |  |
| Tariff                   | ÷  | Excess GSS Withdraw                          | al - Not Available begin                                               | ning 11                                                                | /16/2020                                         | Park & Loan - Coaning Agreement           |     |  |
| Transactional Reporting  |    | Excess WSS Withdraw<br>WSS/GSS/OBA: For m    | ral - Not Available begin<br>nore information, pleas                   | allable beginning 11/16/2020<br>ation, please call your Commercial Ser |                                                  | Park & Loan - Parking Agreement           |     |  |
| Capacity Release Indices |    | representative                               | 11.1.1.1.1.1.1.1.1.1.1.1.1.1.1.1.1.1.1                                 | 10.2                                                                   | de la contractione                               | Pooling Agreement                         |     |  |
| Downloads                |    | Pool tolerance - 1% b                        | eginning with the intra                                                | day 2 no                                                               | mination cycle for 07/17/                        | Service Request                           |     |  |
| Search                   |    | Transco force balance                        | s the pool during the II                                               | D 3 cycle                                                              | P.                                               | TPA Agreement - EDM                       |     |  |
| Customer Activities      |    | As of 01/06/2023 Tran                        | nsco's EIA Form 912 Re                                                 | eported                                                                | Storage Balance: 68.52%                          | TPA Worksheet                             |     |  |

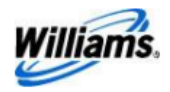

#### DELIVERY POINT OPERATOR DESIGNATION OF QUANTITIES -SWING SERVICE OVERTAKES AND UNAUTHORIZED DAILY OVERRUNS, OR UNAUTHORIZED TAKES

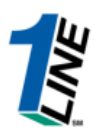

|                                                                                                    |                                                                                                    | , ("Operator                                                                                                    | ") is operator of the f                                                                                                    | ollowing delivery p                                                                                                    | ooints (s) where gas is                                                                                                    |
|----------------------------------------------------------------------------------------------------|----------------------------------------------------------------------------------------------------|----------------------------------------------------------------------------------------------------|----------------------------------------------------------------------------------------------------|----------------------------------------------------------------------------------------------------|----------------------------------------------------------------------------------------------------|
| OPERATOR'S LE                                                                                                    | GAL NAME / BAID                                                                                                    |                                                                                                    |                                                                                                    |                                                                                                    |                                                                                                    |
| taken from the Tra                                                                                                    | inscontinental                                                                                                    | Gas Pipe Line Com                                                                                                    | pany, LLC ("Transpor                                                                                                    | ter" or "Seller") sy                                                                                                    | stem.                                                                                                    |
| ı                                                                                                    | ocation ID                                                                                                    | Location Name                                                                                                    |                                                                                                    |                                                                                                    |                                                                                                    |
| -                                                                                                    |                                                                                                    |                                                                                                    |                                                                                                    |                                                                                                    |                                                                                                    |
| -                                                                                                    |                                                                                                    |                                                                                                    |                                                                                                    |                                                                                                    |                                                                                                    |
| -                                                                                                    |                                                                                                    |                                                                                                    |                                                                                                    |                                                                                                    |                                                                                                    |
| Pursuant to Sectio                                                                                                    | n 18.2 of the G                                                                                                    | eneral Terms and                                                                                                    | Conditions (GT&C) of                                                                                                    | Seller's FERC Gas                                                                                                    | Tariff (the Tariff), for                                                                                                    |
| each delivery poin                                                                                                    | t identified abo                                                                                                    | ve, Operator here                                                                                                    | by designates                                                                                                    | BUVER'S LEGAL NA                                                                                                    | / ("Buyer")                                                                                                    |
| as the narty to whi                                                                                                    | ich any Swing S                                                                                                    | ervice Overtake a                                                                                                    | nd Unauthorized Dail                                                                                                    | V Overrun or Una                                                                                                    | thorized Take                                                                                                    |
| quantities shall be                                                                                                    | allocated nurs                                                                                                    | uant to Section 19                                                                                                    | of the GT&C of the T                                                                                                    | ariff                                                                                                    | itionzeu lake                                                                                                    |
| quantities shall be                                                                                                    | anocated purs                                                                                                    | dant to section 10                                                                                                    | of the orde of the f                                                                                                    | ann.                                                                                                    |                                                                                                    |
| By execution hered<br>Overtake and Una<br>identified above.                                                                                                    | of, Buyer accep<br>uthorized Daily                                                                                            | ts the Operator's o<br>Overrun, or Unau                                                                                                    | designation and agre<br>thorized Take quanti                                                                                                    | es to be responsibl<br>ties allocated at ea                                                                                                    | e for any Swing Service<br>ch delivery point                                                                                                    |
| Subject to the term                                                                                                    | ns of Section 1                                                                                                    | 8.2 of the GT&C of                                                                                                    | the Tariff. Operator'                                                                                                    | s designation shall                                                                                                    | become effective on gas                                                                                                    |
| day                                                                                                    | , 20                                                                                                    | , and shall remain                                                                                                    | in effect thereafter u                                                                                                    | until terminated as                                                                                                    | provided herein.                                                                                                    |
| Either Operator or<br>however, subject t<br>notice is received I<br>designation for a p<br>resulting prior peri<br>has interruptible o<br>point effective on<br>agreement(s). | Buyer may ter<br>o the provisior<br>by Transporter<br>rior gas day sh<br>dod adjustment<br>r firm transpor<br>the date that B | minate this design<br>is of the next sente<br>As provided in Se<br>all be permitted ou<br>. This designation<br>tation or storage a<br>uyer no longer has | ation by giving writte<br>ence hereof, such ter<br>ection 18.2 of the GT&<br>nly if Transporter and<br>shall automatically te<br>agreement(s) with de<br>s such interruptible o | en notice to Transp<br>mination will beco<br>&C of the Tariff, cha<br>d all other affected<br>erminate in the eve<br>livery rights at the<br>r firm transportatio | orter; provided,<br>me effective on the day<br>anges to Operator's<br>parties agree to the<br>ent that Buyer no longer<br>applicable delivery<br>on or storage |
| Accepted and agre                                                                                                    | ed this                                                                                                    | day of                                                                                                    |                                                                                                    | ·                                                                                                    |                                                                                                    |
| OPERATOR                                                                                                    |                                                                                                    |                                                                                                    | BUYER                                                                                                    |                                                                                                    |                                                                                                    |
| Ву                                                                                                    |                                                                                                    |                                                                                                    | Ву                                                                                                    |                                                                                                    | _                                                                                                    |
| Namo                                                                                                    |                                                                                                    |                                                                                                    | Name                                                                                                    |                                                                                                    |                                                                                                    |
| Name                                                                                                    |                                                                                                    |                                                                                                    | wante                                                                                                    |                                                                                                    |                                                                                                    |

4. Form must be filled out, signed by both parties, and sent to your Transco Commercial Services Representative.

Please contact your Commercial Services Representative with any New BA questions.